## Using LSUHSC Citrix on an iPad or iPhone

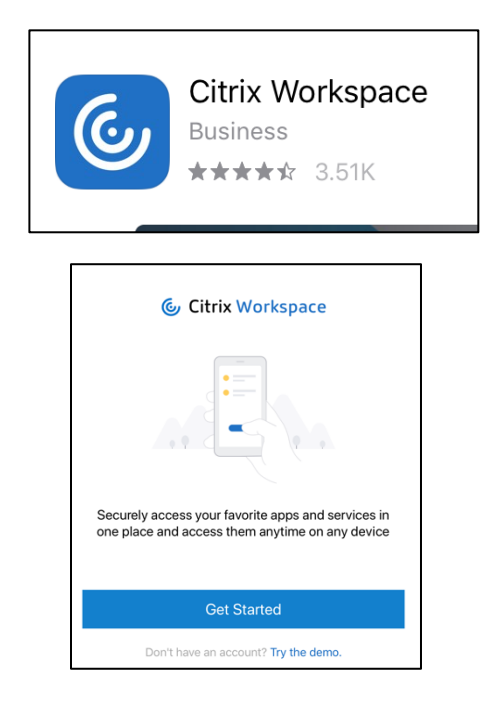

| Welcome                                                        |            |
|----------------------------------------------------------------|------------|
| To get started, enter your compa<br>email address or Store URL | iny        |
| ☆ storefront.lsuhsc.edu                                        |            |
| Use smart card                                                 | $\bigcirc$ |
| Continue                                                       |            |
|                                                                |            |

| Sign in   |                        |  |
|-----------|------------------------|--|
|           | Enter your credentials |  |
| User name |                        |  |
| Password  |                        |  |
|           | Sign in                |  |

• Download "Citrix Workspace" from the App Store

• Open the app and tap "Get Started"

• Enter **storefront.lsuhsc.edu** when prompted for the address and select Continue

 Enter your LSUHSC-NO user name (the 5character name at the beginning of your @lsuhsc.edu e-mail address) and your current password

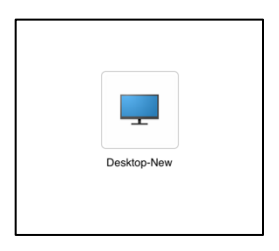

• Select Desktop-New

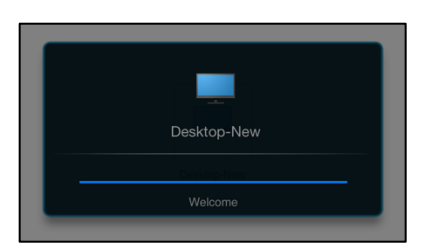

• This screen confirms your Citrix Desktop is about to launch!

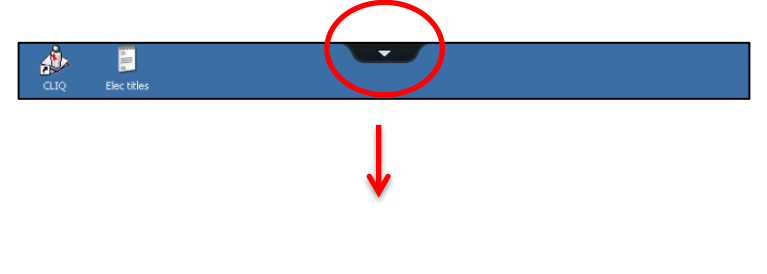

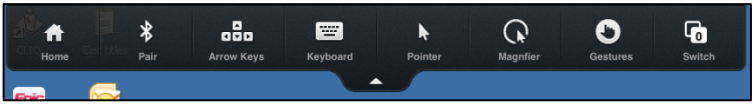

 When using Citrix Desktop, tap the arrow at the top of the screen to expand the navigation options, such as using the Keyboard